# IPS 7.x: Konfigurationsbeispiel für die Benutzeranmeldung mit ACS 5.X als Radius-Server-Authentifizierung

### Inhalt

Einführung Voraussetzungen Anforderungen Verwendete Komponenten Konventionen Konfigurieren Konfigurieren von IPS für die Authentifizierung vom ACS-Server mithilfe von IME Konfigurieren des ACS als RADIUS-Server Überprüfen Fehlerbehebung Zugehörige Informationen

### **Einführung**

Dieses Dokument enthält Informationen zur Konfiguration des Cisco Intrusion Prevention System (IPS) für die Benutzeranmeldeauthentifizierung mithilfe eines RADIUS-Servers. ACS wird als RADIUS-Server verwendet.

# Voraussetzungen

#### **Anforderungen**

In diesem Dokument wird davon ausgegangen, dass das Cisco Intrusion Prevention System (IPS) voll betriebsbereit und so konfiguriert ist, dass das Cisco Intrusion Prevention System Manager Express (IME) oder die CLI Konfigurationsänderungen vornehmen kann. Neben der lokalen AAA-Authentifizierung können Sie jetzt auch RADIUS-Server für die Sensorbenutzerauthentifizierung konfigurieren. Die Konfiguration des IPS für die Verwendung der AAA RADIUS-Authentifizierung für Benutzerkonten, die den Betrieb großer IPS-Bereitstellungen unterstützt, ist in Cisco Intrusion Prevention System 7.0(4)E4 und höher möglich.

**Hinweis:** Es gibt keine Option, die Abrechnung auf dem IPS zu aktivieren. IPS 7.04 unterstützt die RADIUS-Authentifizierung, jedoch werden TACACS oder Authorization oder Accounting nicht unterstützt.

#### Verwendete Komponenten

Die Informationen in diesem Dokument basieren auf den folgenden Software- und Hardwareversionen:

- Cisco Intrusion Prevention System Version 7.0(4)E4 oder höher
- Intrusion Prevention System Manager Express Version 7.1(1) und höher
- Cisco Secure Access Control Server 5.x

Die Informationen in diesem Dokument wurden von den Geräten in einer bestimmten Laborumgebung erstellt. Alle in diesem Dokument verwendeten Geräte haben mit einer leeren (Standard-)Konfiguration begonnen. Wenn Ihr Netzwerk in Betrieb ist, stellen Sie sicher, dass Sie die potenziellen Auswirkungen eines Befehls verstehen.

#### **Konventionen**

Weitere Informationen zu Dokumentkonventionen finden Sie unter <u>Cisco Technical Tips</u> <u>Conventions</u> (Technische Tipps zu Konventionen von Cisco).

### Konfigurieren

In diesem Abschnitt erhalten Sie Informationen zum Konfigurieren der in diesem Dokument beschriebenen Funktionen.

**Hinweis:** Verwenden Sie das <u>Command Lookup Tool</u> (nur <u>registrierte</u> Kunden), um weitere Informationen zu den in diesem Abschnitt verwendeten Befehlen zu erhalten.

#### Konfigurieren von IPS für die Authentifizierung vom ACS-Server mithilfe von IME

Gehen Sie wie folgt vor, um IPS zu IME hinzuzufügen und das IPS für die Authentifizierung vom ACS-Server zu konfigurieren:

1. Wählen Sie Home > Devices > Device List > Add (Startseite > Geräte > Geräteliste > Hinzufügen, um ein IPS zum IME

| Home > Devices > Device List            • Add         • Edit         • Device Name         • Device Type         • Event Status         • Sensor Health         Global Correlation Status         Version         Click the         • Add         • Device to the system.         or         Click the         • Video Help, to see the tutorial. | nınzuz                                                  | zutugen.            |            |             |              |                |                                      |         |  |  |  |
|----------------------------------------------------------------------------------------------------|---------------------------------------------------------|---------------------|------------|-------------|--------------|----------------|--------------------------------------|---------|--|--|--|
| Add Click the     Edit     Device Name   IP Address Device Type Event Status Sensor Health Global Correlation Status Version Click the Add Dutton to add a device to the system. Or Click the Video Help to see the tutorial.                                                                                                    | Home >                                                  | Devices > Device Li | st         |             |              |                |                                      |         |  |  |  |
| Time       Device Name       IP Address       Device Type       Event Status       Sensor Health       Global Correlation Status       Version         Click the       Add       button to add a device to the system.       or       or       Click the       Video Help       to see the tutorial.                                              | 🙅 Add 🗃 Edit 🏦 Delete 🗼 Start 🕞 📰 Stop 👻 🖏 Status 😽 T 👻 |                     |            |             |              |                |                                      |         |  |  |  |
| Click the Add button to add a device to the system.<br>or<br>Click the III <u>Yideo Help</u> to see the tutorial.                                                                                                    | Time                                                    | Device Name         | IP Address | Device Type | Event Status | Sensor Health  | Global Correlation Status            | Version |  |  |  |
| Click the Add button to add a device to the system.<br>or<br>Click the III <u>Video Help</u> to see the tutorial.                                                                                                    |                                                         |                     |            |             |              |                |                                      |         |  |  |  |
| Click the Add button to add a device to the system.<br>or<br>Click the III <u>Video Help</u> to see the tutorial.                                                                                                    |                                                         |                     |            |             |              |                |                                      |         |  |  |  |
| Click the Add button to add a device to the system.<br>or<br>Click the III <u>Yideo Help</u> to see the tutorial.                                                                                                    |                                                         |                     |            |             |              |                |                                      |         |  |  |  |
| Click the Video Help to see the tutorial.                                                                                                    |                                                         |                     |            |             |              | cleb the 🤹 add | hutton to add a davina to the        | evetam  |  |  |  |
| or<br>Click the 📔 <u>Video Help</u> to see the tutorial.                                                                                                    |                                                         |                     |            |             |              | Cick the P Add | botton to abu a device to the        | system. |  |  |  |
| Click the 🔡 <u>Video Help</u> to see the tutorial.                                                                                                    |                                                         |                     |            |             |              |                | OF                                   |         |  |  |  |
|                                                                                                    |                                                         |                     |            |             |              | Click the 📕    | <u>Video Help</u> to see the tutoria | l       |  |  |  |
|                                                                                                    |                                                         |                     |            |             |              |                |                                      |         |  |  |  |
|                                                                                                    |                                                         |                     |            |             |              |                |                                      |         |  |  |  |
|                                                                                                    |                                                         |                     |            |             |              |                |                                      |         |  |  |  |
|                                                                                                    | 1                                                       |                     |            |             |              |                |                                      |         |  |  |  |
|                                                                                                    | - T                                                     |                     |            |             |              |                | 10                                   |         |  |  |  |

2. Füllen Sie die Felder im Fenster **Add Device** (Gerät hinzufügen) aus, wie hier gezeigt, um Details zum IPS anzuzeigen. Der hier verwendete Sensorname ist **IPS**. Klicken Sie auf

| 😨 Add Device                                |                                                   |  |  |  |  |  |  |  |
|---------------------------------------------|---------------------------------------------------|--|--|--|--|--|--|--|
|                                             |                                                   |  |  |  |  |  |  |  |
| Sensor Name:                                | ,IPS                                              |  |  |  |  |  |  |  |
| Sensor IP Address:                          | 192.168.165.8                                     |  |  |  |  |  |  |  |
| Web Server Port:                            | 443                                               |  |  |  |  |  |  |  |
| Communication protocol                      |                                                   |  |  |  |  |  |  |  |
| ⊙ Use encrypted connection (                | https)                                            |  |  |  |  |  |  |  |
| O Use non-encrypted connect                 | ion (http)                                        |  |  |  |  |  |  |  |
| Authentication                              |                                                   |  |  |  |  |  |  |  |
| Configuration User Name:                    | cisco                                             |  |  |  |  |  |  |  |
| Configuration Password:                     | •••••                                             |  |  |  |  |  |  |  |
| Use the Same Account for (<br>recommended): | Configuration and Event Subscription (This is not |  |  |  |  |  |  |  |
| Event Subscription User Name:               | cisco                                             |  |  |  |  |  |  |  |
| Event Subscription Password:                | •••••                                             |  |  |  |  |  |  |  |
|                                             |                                                   |  |  |  |  |  |  |  |
| Event Start Time (UTC)                      |                                                   |  |  |  |  |  |  |  |
| Most Recent Alerts                          |                                                   |  |  |  |  |  |  |  |
| Start Date (YYYY:MM:DD);                    |                                                   |  |  |  |  |  |  |  |
| Start Time (HH:MM:SS):                      |                                                   |  |  |  |  |  |  |  |
| Exclude alerts of the following s           | everity level(s)                                  |  |  |  |  |  |  |  |
| Informational Low                           | Medium 🔄 High                                     |  |  |  |  |  |  |  |
|                                             | Capcel                                            |  |  |  |  |  |  |  |
|                                             |                                                   |  |  |  |  |  |  |  |

3. Klicken Sie auf **Ja**, um das Zertifikat zu akzeptieren und die HTTPS-Verbindung zum Sensor fortzusetzen. Sie müssen das Zertifikat akzeptieren, um eine Verbindung zum Sensor herzustellen und auf diesen zuzugreifen.

| © Certificate Information                                                                                                    |
|----------------------------------------------------------------------------------------------------|
| Do you want to trust the following certificate?                                                                                                    |
| Issuer: CN=192.168.165.8, OU=SSM-IPS10, O="Cisco Systems, Inc.", C=US<br>Valid From: Wed Jan 26 00:41:18 IST 2011<br>Valid To: Sat Jan 26 00:41:18 IST 2013<br>Serial Number: 6FCB1954093BAD4E<br>Signature Algorithm: SHA1withRSA<br>Subject: CN=192.168.165.8, OU=SSM-IPS10, O="Cisco Systems, Inc.", C=US<br>Fingerprint (MD5): D8 5E 49 86 1B 44 37 11 A9 EB D8 43 13 5E EB 98<br>Fingerprint (SHA): 24 55 28 03 E2 51 F1 DC 31 04 2C C9 BC 5E AF C6 D4 E3 EE 62 |
| Select Yes to accept the certificate and continue the https connection with this sensor. The certificate is stored in the C:\Documents and Settings\All Users\Application Data\Cisco Systems\IME\sensorcerts file. If you select No and reject the certificate, IME will not connect to the sensor.                                                                                                    |
| Yes No                                                                                                    |

IPS mit dem Namen IPS wird dem Intrusion Prevention System Manager Express (IME) hinzugefügt.

| Add[       | 🔏 Edit 📋 Delete | 🕨 Start 👻 📕   | Stop 👻 🗞 St | atus 💸 T 🝷   |                           |          |
|------------|-----------------|---------------|-------------|--------------|---------------------------|----------|
| Time       | Device Name     | IP Address    | Device Type | Event Status | Global Correlation Status | Version  |
| <b>6</b> 1 | JPS             | 192.168.165.8 | ips-4240-k9 | 🗞 Connected  | 🗞 Connected               | 7.0(4)E4 |
|            |                 |               |             |              |                           |          |
|            |                 |               |             |              |                           |          |
|            |                 |               |             |              |                           |          |
|            |                 |               |             |              |                           |          |
|            |                 |               |             |              |                           |          |
|            |                 |               |             |              |                           |          |
|            |                 |               |             |              |                           |          |
|            |                 |               |             |              |                           |          |
|            |                 |               |             |              |                           |          |

4. Wählen Sie Configuration > IPS > Sensor Setup > Authentication (Konfiguration > IPS > Sensor-Setup > Authentifizierung), und führen Sie die folgenden Schritte aus:Klicken Sie auf das Optionsfeld RADIUS Server, um den RADIUS-Server als Authentifizierungsgerät auszuwählen.Stellen Sie die RADIUS-Authentifizierungsparameter wie gezeigt bereit.Wählen Sie Lokal und RADIUS als Konsolenauthentifizierung aus, damit die lokale Authentifizierung verwendet wird, wenn der RADIUS-Server nicht verfügbar ist.Klicken Sie auf Übernehmen.

| er Authentication: 🔘 Local 💿 Ra                              | dius Server                                                                 |                                              |          |
|--------------------------------------------------------------|-----------------------------------------------------------------------------|----------------------------------------------|----------|
| cal Authentication                                           |                                                                             |                                              |          |
| early the users that have access to t                        | he sensor. The service role is a special role that allows you to bypass the | e CLI if needed. Only one service account is | allowed. |
| Username                                                     | Role                                                                        | Status                                       | Add      |
| sco                                                          | Administrator                                                               | Active                                       | Edb      |
| arvice                                                       | Service                                                                     | Active                                       | Cak      |
|                                                              |                                                                             |                                              | Delete   |
|                                                              |                                                                             |                                              |          |
|                                                              |                                                                             |                                              |          |
|                                                              |                                                                             |                                              |          |
|                                                              |                                                                             |                                              |          |
|                                                              |                                                                             |                                              |          |
| dius Authentication                                          |                                                                             |                                              |          |
| hunde Accord ID: 195                                         | Default Lines Boles Education at a set                                      |                                              |          |
| (NUTR HOUSSS 10: 0-5                                         |                                                                             |                                              |          |
| Allow Local Authentication if all Rad                        | us Servers are Unresponsive                                                 |                                              |          |
|                                                              |                                                                             |                                              |          |
| Primary Radius Server                                        |                                                                             |                                              |          |
|                                                              |                                                                             |                                              |          |
|                                                              |                                                                             |                                              |          |
| Server IP Address: 192.168.165.2                             | 9                                                                           |                                              |          |
|                                                              | Secondary Radius Server (optional) (8)                                      |                                              |          |
| Authentication Port: 1812                                    |                                                                             |                                              |          |
| Emerget (seconds): 3                                         |                                                                             |                                              |          |
| Theode (Secondary)                                           |                                                                             |                                              |          |
| Shared Secret: disco                                         |                                                                             |                                              |          |
|                                                              |                                                                             |                                              |          |
|                                                              |                                                                             |                                              |          |
|                                                              |                                                                             |                                              |          |
| onsole Authentication                                        |                                                                             |                                              |          |
| onsole Authentication                                        |                                                                             |                                              |          |
| nsole Authentication<br>Insole Authentication: Local and RAI | 7.US M                                                                      |                                              |          |
| msole Authentication Local and RAI                           |                                                                             |                                              |          |

#### Konfigurieren des ACS als RADIUS-Server

Gehen Sie wie folgt vor, um den ACS als RADIUS-Server zu konfigurieren:

1. Wählen Sie Netzwerkressourcen > Netzwerkgeräte und AAA-Clients, und klicken Sie auf Erstellen, um das IPS dem ACS-Server hinzuzufügen.

 Geben Sie die erforderlichen Informationen zum Client an (hier ist IPS der Client), und klicken Sie auf Senden. Dadurch kann das IPS zum ACS-Server hinzugefügt werden. Zu den Details gehören die IP-Adresse des IPS und die Details des RADIUS-Servers

| Description: IPS                                             |                                                                                                    |                                                                                                    |
|--------------------------------------------------------------|----------------------------------------------------------------------------------------------------|----------------------------------------------------------------------------------------------------|
| Network Device Groups                                        | and the second second s |                                                                                                    |
| Location                                                     | All Locations                                                                                                    | Belect                                                                                                    |
| Device Type                                                  | All Device Types                                                                                                    | Select                                                                                                    |
| Single IP Address     Single IP Addres     IP: 192.168.165.8 | s O IP Range(s)                                                                                                    | Authentication Options<br>TACACS+ Shared Secret Single Connect Device Eggacy TACACS+ Single Connect Support TACACS+ Draft Compliant Single Connect Sup |

3. Wählen Sie **Benutzer und Identitätsspeicher > Interne Identitätsdaten > Benutzer**, und klicken Sie auf **Erstellen**, um einen neuen Benutzer zu erstellen.

| cisco Cisco Secure Ad                              | CS                                                                      |
|----------------------------------------------------|-------------------------------------------------------------------------|
| 🕨 💮 MyWorkspace                                    | Users and kientity Stores > Internet kientity Stores > Users            |
| Network Resources                                  | Internal Users                                                          |
| Identity Groups                                    | Filter. Vlatch if. Oo 🔻                                                 |
| <ul> <li>Internal Identity Stores</li> </ul>       | Status User Name 🔺 Identity Group Description                           |
| Hosts                                              | No data to display                                                      |
| <ul> <li>External identity Stores</li> </ul>       |                                                                         |
| Active Directory                                   |                                                                         |
| RSA SecuriD Token Servers                          |                                                                         |
| RADIUS Identity Servers<br>Certificate Authorities |                                                                         |
| Certificate Authentication Profile                 |                                                                         |
| Identity Store Sequences                           |                                                                         |
| E Arsono Delleino                                  |                                                                         |
| Mentarine and Reports                              |                                                                         |
| Custom Administration                              |                                                                         |
| P 😽 aystern Aurhinistration                        |                                                                         |
|                                                    |                                                                         |
|                                                    |                                                                         |
|                                                    |                                                                         |
|                                                    |                                                                         |
|                                                    | Create Duplicate Edit Delete [ Change Password ] File Operations Export |

4. Geben Sie den Namen und das Kennwort an. Wenn Sie fertig sind, klicken Sie auf Senden.

| General                     |                        |                                               |
|-----------------------------|------------------------|-----------------------------------------------|
| o Name:                     | IPS Status: Enab       | led 🗹 😐                                       |
| Description:                | IPS access             |                                               |
| Identity Group              | All Groups             | Select                                        |
| Password Infor              | mation                 | Enable Password Information                   |
| Password must               |                        | Password must:                                |
| <ul> <li>Contain</li> </ul> | 4 - 32 characters      | <ul> <li>Contain 4 - 32 characters</li> </ul> |
| Password:                   | *****                  | Enable Password:                              |
| Confirm                     | •••••                  | Confirm                                       |
| Change                      | password on next login | Password.                                     |
| Jser Information            | -                      |                                               |
| Max User Per                |                        |                                               |
| Session:                    |                        |                                               |
| = Required fiel             | de la                  |                                               |
|                             |                        |                                               |

# <u>Überprüfen</u>

In diesem Abschnitt überprüfen Sie, ob Ihre Konfiguration ordnungsgemäß funktioniert.

Versuchen Sie, sich mit dem neu erstellten Benutzer beim IPS anzumelden. Überprüfen Sie den Bericht auf ACS, sobald der Benutzer authentifiziert wurde.

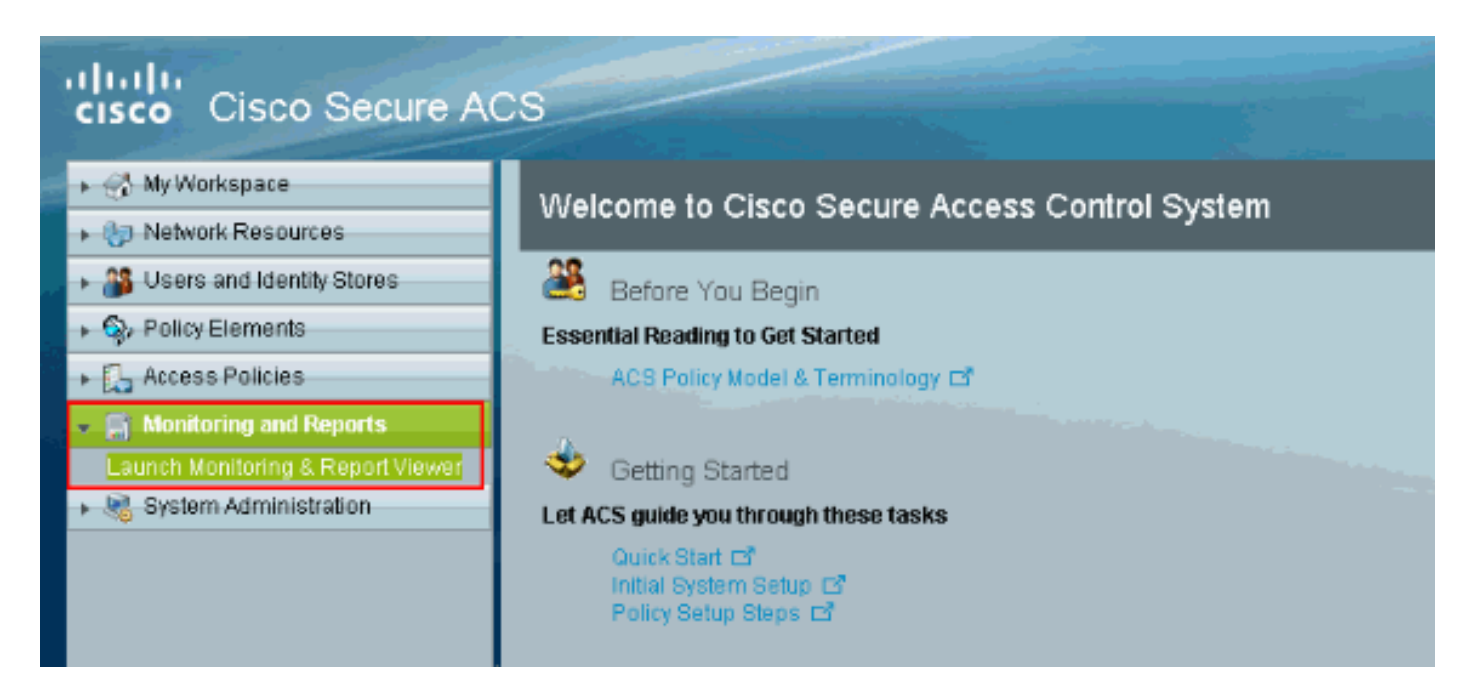

Klicken Sie auf Authentications-RADIUS-Today, um den aktuellen Bericht anzuzeigen.

| cisco Cisco Secure A                                                                                | CS View                                                                  |                     |                                      |                    |         |                    |  |  |
|----------------------------------------------------------------------------------------------------|--------------------------------------------------------------------------|---------------------|--------------------------------------|--------------------|---------|--------------------|--|--|
| 👻 📄 Monitoring and Reports                                                                          | Dashboard                                                                |                     |                                      |                    |         |                    |  |  |
| Dashboard<br>E Alams                                                                                | General Troubleshooting Authentication Trends ACS Health<br>Top 5 Alarms |                     |                                      |                    |         |                    |  |  |
| Inbox                                                                                               |                                                                          |                     |                                      |                    |         |                    |  |  |
| Thresholds     Schedules     Bennts                                                                 | Minimum Severity: Info                                                   |                     |                                      |                    |         |                    |  |  |
| Favorites                                                                                           | Severity                                                                 | Name                | Date                                 |                    |         | Cause              |  |  |
| Shared                                                                                              | 0                                                                        | ACS - System Errors | Fri Apr                              | 22 01:34:00        |         | Alarm caused by Al |  |  |
| Catalog     Troubleshooting     Connectivity Tests     ACS Support Bundle     Expert Troubleshooter | Critical Alarm                                                           | 🕰 Waming Alarm      | () in                                | formation Alarm    |         |                    |  |  |
| • 🧞 Monitoring Configuration                                                                        |                                                                          |                     |                                      |                    |         |                    |  |  |
| 10                                                                                                  | Favorite Name                                                            |                     | A R                                  | eport Name         |         |                    |  |  |
|                                                                                                    | ACS - Configuration.                                                     | Audit - Today       | A                                    | CS Instance>ACS_C  | configu | iration_Audit      |  |  |
|                                                                                                    | ACB - System Errors                                                      | - Today             | A                                    | CB Instance>ACB_8  | lystem  | _Diagnostics       |  |  |
|                                                                                                    | Authentications - RA                                                     | DIUS - Today        | A                                    | AA Protocol>RADIUS | 3_Auth  | entication         |  |  |
|                                                                                                    | Authentications - RA                                                     | DIUS - Yesterday    | A4                                   | AA Protocol>RADIUS | S_Auth  | entication         |  |  |
|                                                                                                    | Authentications - TAC                                                    | CACS - Today        | AAA Protocol > TACACS_Authentication |                    |         |                    |  |  |
|                                                                                                    | Authentications - TAC                                                    | CACS - Yesterday    | N                                    | AA Protocol>TACACI | 8_Auth  | entication         |  |  |
|                                                                                                    |                                                                          |                     |                                      |                    |         |                    |  |  |

Dieses Bild zeigt, dass der Benutzer, der eine Verbindung zum IPS herstellt, vom ACS-Server authentifiziert wird.

|                                                                                                    | Showing Pa                                 | ige 1 d | of 1             |                |          |               |                   |                        | Goto Paç                 | je: Go         |                      |
|----------------------------------------------------------------------------------------------------|--------------------------------------------|---------|------------------|----------------|----------|---------------|-------------------|------------------------|--------------------------|----------------|----------------------|
| AAA Pr                                                                                                    | AAA Protocol > RADIUS Authentication       |         |                  |                |          |               |                   |                        |                          |                |                      |
| Authentication Status : Pass or Fail Date : April 29, 2011 (Last 30 Minutes   Last Hour   Last 12 Hours   Today   Yesterday   Last 7 Days   Last 30 Days ) |                                            |         |                  |                |          |               |                   |                        |                          |                |                      |
| Generat                                                                                                    | Generated on April 29, 2011 1:31:12 AM UTC |         |                  |                |          |               |                   |                        |                          |                |                      |
| Reloa                                                                                                    | <u>d</u>                                   |         |                  |                |          |               |                   |                        |                          |                |                      |
| ✓=Pass                                                                                                    | ×-Fail                                     | Q=cl    | ick for de       | tails          | ₿-Mou    | isə oyar itan | n for additi      | onal information       |                          |                |                      |
|                                                                                                    | Logged At                                  |         | RADIUS<br>Status | NAS<br>Failure | Details  | Username      | MAC/IP<br>Address | Access Service         | Authentication<br>Method | Network Device | NAS IP Address       |
| Apr 29,                                                                                                    | 11 1:25:51.83                              | 36 AM   | × .              |                | <u>_</u> | IPS           | 127.0.1.1         | Default Network Access | PAP_ASCI                 | IPS            | <u>192.168.165.8</u> |

Das <u>Output Interpreter Tool</u> (nur <u>registrierte</u> Kunden) (OIT) unterstützt bestimmte **show**-Befehle. Verwenden Sie das OIT, um eine Analyse der **Ausgabe des** Befehls **show anzuzeigen**.

### **Fehlerbehebung**

Für diese Konfiguration sind derzeit keine spezifischen Informationen zur Fehlerbehebung verfügbar.

## Zugehörige Informationen

- Support-Seite für Cisco IPS Sensoren der Serie 4200
- <u>Cisco Sensoren der Serie IPS 4200 Befehlsreferenzen</u>
- <u>Cisco IPS Manager Express</u>
- Support-Seite für IPsec-Aushandlung/IKE-Protokolle
- <u>Cisco Secure Access Control Server für Windows</u>
- Anforderungen für Kommentare (RFCs)
- <u>Technischer Support und Dokumentation Cisco Systems</u>